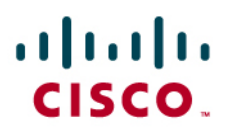

## Cisco WCS Navigator Licensing and Ordering Guide

This Cisco<sup>®</sup> Wireless Control System (WCS) Navigator licensing and ordering guide presents guidelines and information for ordering Cisco WCS Navigator licenses. The main portion of this document provides step-by-step instructions for ordering, downloading, and installing Cisco WCS Navigator licenses. For more information about Product Authorization Key (PAK) certificates please see Appendix A at the end of this document.

## Overview

<u>Cisco WCS Navigator</u> delivers an aggregated platform for enhanced scalability, manageability, and visibility of large-scale implementations of the <u>Cisco Unified Wireless Network</u>. This powerful, software-based solution gives network administrators cost-effective, easy access to information from multiple, geographically diverse <u>Cisco WCS</u> management platforms.

## Solution

A single Cisco WCS Navigator license can support up to 20 Cisco WCS management platforms with manageability of up to 20,000 Cisco Aironet<sup>®</sup> lightweight access points from a single management console. Multiple Cisco WCS Navigator licenses can be ordered and installed. Cisco WCS Navigator operates on a server platform with an embedded database. Cisco WCS Navigator supports the following:

- Family SKU WCS-NAV-K9 and sub-SKU WCS-NAV-20
- One license file per Product Authorization Key (PAK) certificate
- Only available with Cisco WCS Software Release 4.1 or later
- Cisco WCS management platforms must be running Cisco WCS Software Release 4.1 or later
- One Cisco WCS Navigator license is included with the Cisco WCS SKUs WCS-ENT-10000 and WCS-ENT-50000. Read more in the <u>Cisco WCS Licensing and Ordering Guide</u>.

## **Cisco WCS Navigator License Ordering Considerations**

The following ordering considerations are applicable for Cisco WCS Navigator licenses.

- Orderable from the Cisco Ordering Tool.
- Orderable in multiple quantities.
- Includes software-based license entitlement where customers are prompted to enter license certificates.
- Cisco WCS Navigator licensing entitlement is tied to the server's host name. The host
  name of the Cisco WCS Navigator server is required during the registration process. Issued
  licenses are tied to the original host name designated during the registration process. (To
  change a host name once it has been defined read Appendix A.)

## **Procuring and Installing Cisco WCS Navigator Licenses**

## **Cisco WCS Navigator Licensing Process**

An overview of the process to order, download, and install a Cisco WCS Navigator license and software is shown in Figure 1. Each step shown in Figure 1 is cross-referenced to the area in this document that provides more information.

Figure 1. Overview of Cisco WCS Navigator Licensing and Software Installation Process

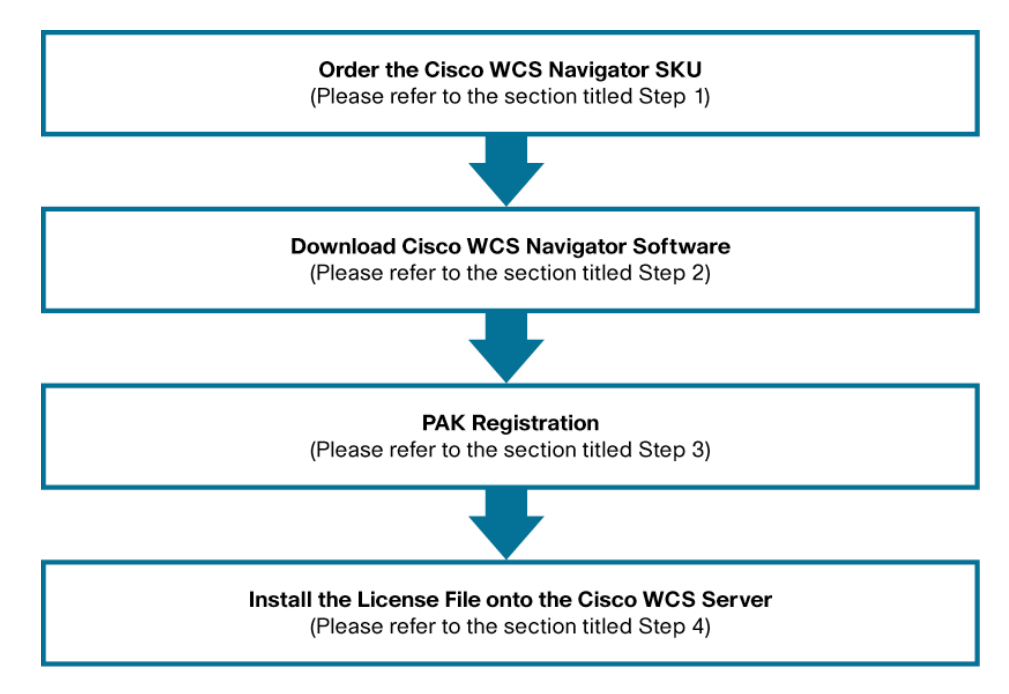

## Step 1: Order the Cisco WCS Navigator SKU

The process to order the Cisco WCS Navigator SKU **WCS-NAV-K9** is presented below. To request help with ordering, please contact Cisco Customer Service: http://www.cisco.com/go/customerservice.

- 1. Login to the <u>Cisco Ordering Tool</u>.
- 2. Enter the family SKU of WCS-NAV-K9 into "Enter Product" in the Ordering Tool and then press "Enter." (Figure 2)
- Figure 2. Cisco Ordering Tool—Main Order Form Enter Family SKU

| cisco Ordering Tool<br>Main Order                                                     | Form                                                                                    | Cisco Home            | NPM       |                                                                     |                                              |           |
|---------------------------------------------------------------------------------------|-----------------------------------------------------------------------------------------|-----------------------|-----------|---------------------------------------------------------------------|----------------------------------------------|-----------|
| Ordering Tool Home                                                                    |                                                                                         |                       |           |                                                                     | Address Book                                 | HELP      |
| Main Order Form Header Details<br>Shipping: Billing: CISCO S'<br>PO BOX 6<br>SAN JOSE | ShipSets All Order Dete<br>/STEMS INC FOR US<br>/1570CISCO SYTEMS<br>, Califor United S | ails                  |           | Purchase Ord                                                        | er Number:<br>Order ID: MP1163<br>Ship Date: | 3273      |
| Hardware Service Level<br>Software Service Level                                      | No Service Level Request<br>Software Application Supp                                   | ed<br>ort With Upgrad | es 💌      | <ul> <li>Apply to new serv</li> <li>Apply to all service</li> </ul> | rice lines only<br>e lines                   |           |
| Enter, configure, and rev<br>Line # Enter Product<br>New WCS-NAV-K9                   | Vise line item<br>Qty. Discount Unit P<br>1 0                                           | rice Clear<br>Enter   | 5         | Configure<br>Item Search                                            | Get Saved Con<br>Service/Line Det            | ig<br>als |
| Line Product           1                                                              | Qty List Price                                                                          | Discount Un           | iit Price | Extended Price                                                      | Status<br>New Line                           | Delete    |

| Save Order | Save as Template Route Order | Linetotal: 0.00<br>Subtotal: 0.00<br>(Includes Minor Lines) | Check for Errors | Submit Order |
|------------|------------------------------|-------------------------------------------------------------|------------------|--------------|

3. The family SKU will display in the ordering area. (Figure 3).

\_

4. Select the "Line" for the family WCS-NAV-K9 and then select "Configure" (Figure 3).

## Figure 3. Cisco Ordering Tool-Main Order Form Configure Family SKU

| rdering Tool Home                                             |                                                | Address Book HE                              |
|---------------------------------------------------------------|------------------------------------------------|----------------------------------------------|
| tain Order Form Header Details<br>Shipping: Billing: CISCO St | ShipSets All Order Details  //STEMS INC FOR US | Purchase Order Number:                       |
| PO BOX 64<br>SAN JOSE                                         | , Celifor United S                             | Order ID: MP11633273<br>Requested Ship Date: |
| Hardware Service Level                                        | No Service Level Requested                     | Apply to new service lines only              |
| Software Service Level                                        | Software Application Support With Upgrades     | Apply to all service lines                   |
| Line #     Enter Product       1     WCS-NAV-K9               | City Discount Unit Price Clear                 | Item search Service/Line Details             |
| 1 WCS-NAV-K9                                                  | Qty List Price Discount Unit Pric              | e Extended Price Status De<br>Not Saved      |
| 2                                                             |                                                | New Line                                     |
|                                                               |                                                |                                              |
|                                                               |                                                |                                              |
|                                                               |                                                |                                              |
|                                                               |                                                |                                              |
|                                                               |                                                |                                              |

5. Once you have been taken to the configuration screen, select "LICENSE OPTION" from the left side and the sub-SKU WCS-NAV-20 from the right side (Figure 4):

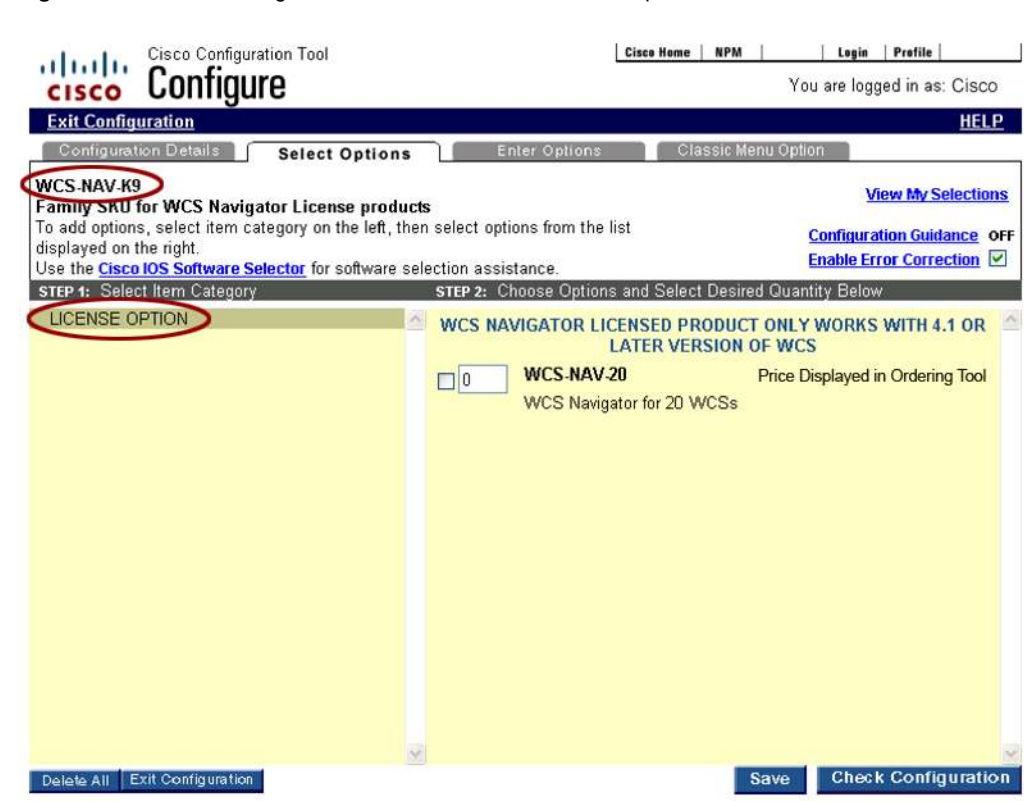

Figure 4. Cisco Ordering Tool—Select the Correct Sub-SKU Option

- 6. The price for the SKU is displayed in the Ordering Tool.
- 7. The Cisco WCS Navigator license SKU is orderable in multiple quantities.

### Step 2: Download Cisco WCS Navigator Software

Please follow the steps outlined below to download the Cisco WCS Navigator software.

- 1. CCO login and go to <u>http://www.cisco.com/cgi-</u> bin/tablebuild.pl/Wireless\_Control\_System\_Navigator\_Software
- 2. Download the correct Cisco WCS Navigator software for your operating system:
  - Windows 2003: NAVIGATOR-K9-1.0.83.0.exe
  - Linux Red Hat ES and AS 4.1: NAVIGATOR-K9-1.0.83.0.bin
- 3. Figure 5 displays a screenshot of the Cisco WCS Navigator download software table.

**Note:** All Cisco WCS management platforms connected to Cisco WCS Navigator must be running Cisco WCS Software Release 4.1 or later.

Figure 5. Cisco WCS Navigator Software Download Table

Logged In | Profile | Contacts & Feedback | Help | Site Map | Select a Location / Language

| CISCO             |                                                                                                    |                                 | S                                  | earch                                  |                            |
|-------------------|----------------------------------------------------------------------------------------------------|---------------------------------|------------------------------------|----------------------------------------|----------------------------|
|                   | Products & Services   Ordering   Technical Support & Documentation   Lease                                                                                                    | rning & Eveni                   | ts   Partners & Re                 | sellers   About (                      | Cisco                      |
| ME                | Tools & Resources                                                                                                    |                                 |                                    |                                        |                            |
| CHNICAL SUPPORT & | Software Download                                                                                                    |                                 |                                    |                                        | -                          |
| OLS & RESOURCES   | Cisco Wireless Control System Navigator                                                                                                    | Toolkit: Roll over tools below  |                                    |                                        |                            |
| Software Download |                                                                                                    |                                 |                                    |                                        | (≦ ⊠ 4 10                  |
|                   | combon d d as lates                                                                                                    |                                 |                                    |                                        | TAC Service Recuest Tool   |
|                   | Select a File to Download<br>sorty Filename Go                                                                                                    | Release                         | Date                               | Size<br>(Bytes)                        | Dynamic Configuration Tool |
|                   | Select a File to Download<br>sortey Filename Go<br>Filename<br>WCS-NAVIGATOR-1.0.03.0-ReleaseNotes.pdf<br>Release notes: Cisco Navigator Release Notes for version<br>1.0.63.0                                                                                                    | Release                         | Date<br>15-MAY-2007                | Size<br>(Bytes)<br>381280              | Dynamic Configuration Tool |
|                   | Select a File to Download         sort sy         Filename         WCS-NAVIGATOR-1.0 83 0-ReleaseNotes.pdf         Release notes: Cisco Navigator Release Notes for version         1.0.83 0         NAVIGATOR-1.0.83 0 exce         Installation file for Cisco WCS Navigator (Windows 2003 server)         - version 4.1. | Release<br>1.0.83.0<br>4 1.83.0 | Date<br>15-MAY-2007<br>30-APR-2007 | Size<br>(Bytes)<br>381280<br>123952864 | Dynamic Configuration Tool |

Products & Services | Ordering | Technical Support & Documentation | Learning & Events | Partners & Resellers | About Cisco

@ 1992-2006 Cisco Systems, Inc. All rights reserved. Terms and Conditions, Privacy Statement, Cookie Policy and Trademarks of Cisco Systems, Inc.

## Step 3: PAK Registration

Please follow the steps outlined in Figure 6 to correctly register your PAK certificate. For additional information about PAK certificates, please see Appendix A.

Figure 6. Cisco WCS Navigator PAK Registration

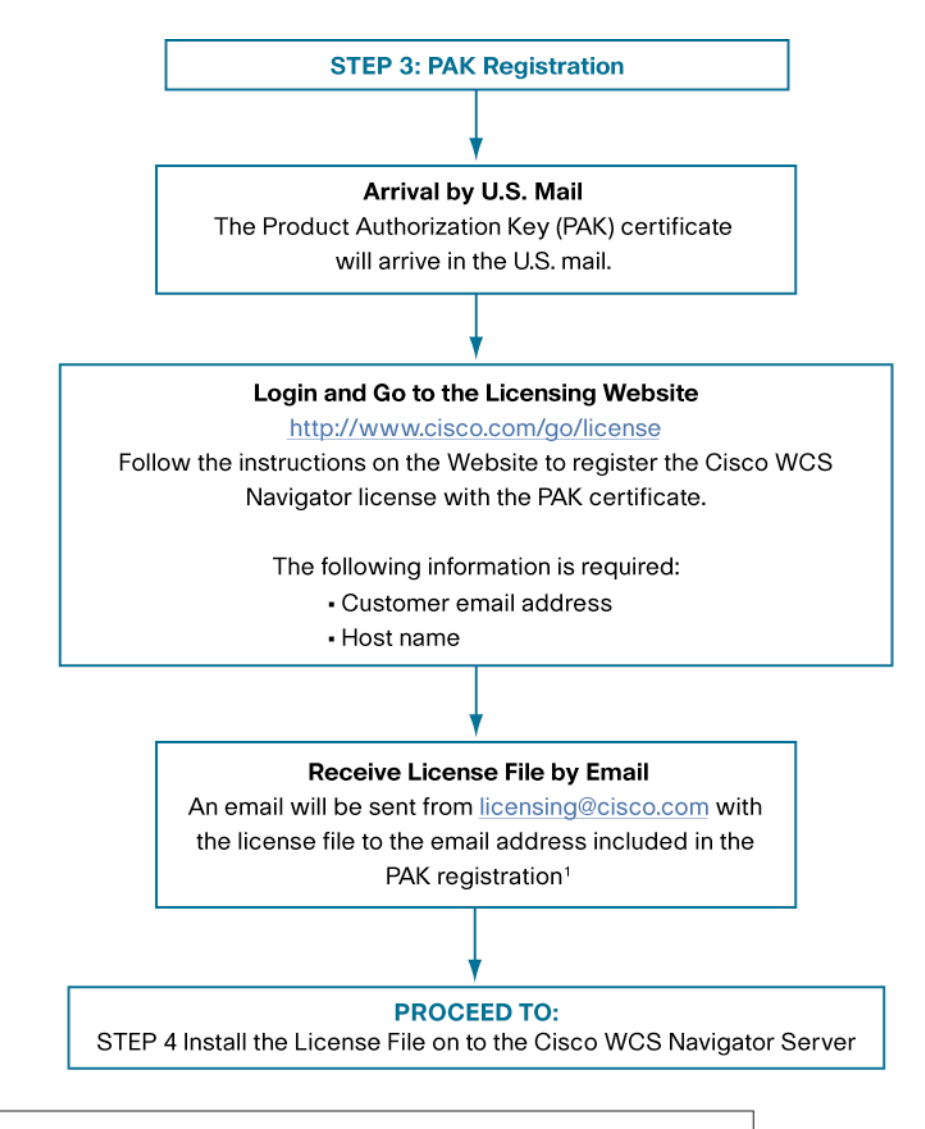

<sup>1</sup>If you do not receive an email from <u>licensing@cisco.com</u> within an hour after you have completed your PAK registration, please check your junk email folder. Some email servers may filter the email and place it in your junk email folder. If you cannot find or did not receive your license file, please contact Cisco TAC at (800) 553-2447 or tac@cisco.com.

## Step 4: Install the License File on to the Cisco WCS Navigator Server

Please follow the steps outlined in Figure 7 to correctly install your license file. To request help installing your license file please contact Cisco TAC at (800) 553-2447 or tac@cisco.com.

Figure 7. Cisco WCS Navigator License File Installation

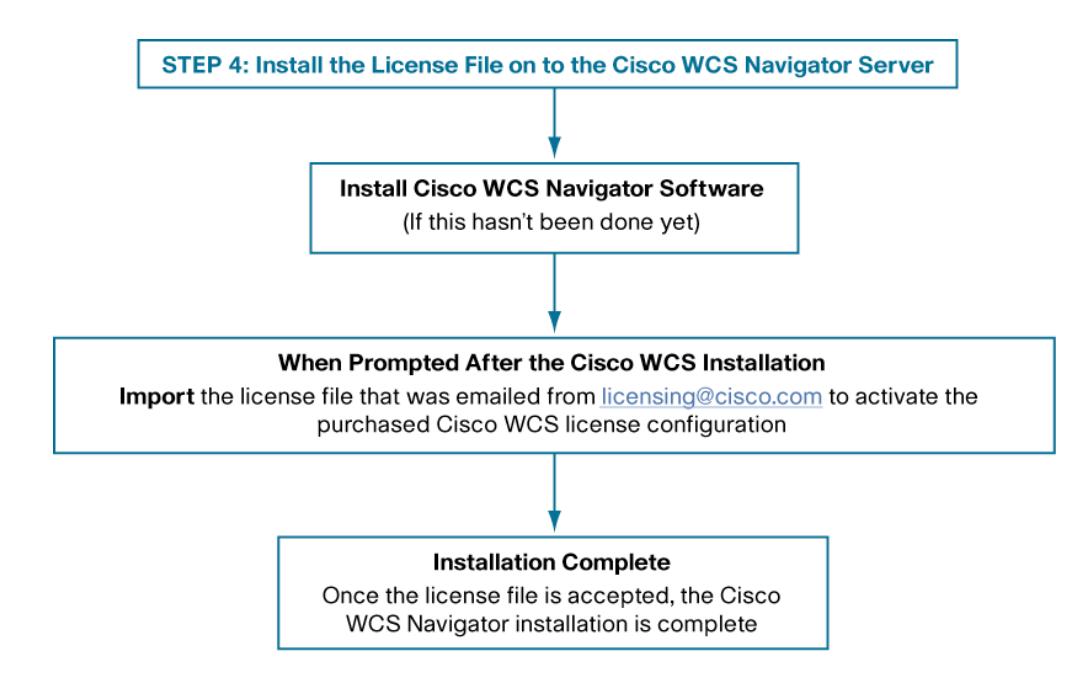

## Procuring and Installing Cisco WCS Navigator Demonstration License

Customers can experience Cisco WCS Navigator, an aggregated platform for enhanced scalability, manageability, and visibility of large-scale implementations of the Cisco Unified Wireless Network. for **free** for 30 days by downloading the new full-featured, location-enabled Cisco WCS Navigator Demonstration License (AIR-NAVIGATOR-DEMO-K9).

This license supports up to five Cisco WCS management platforms for up to 30 days on a single server. Network configurations and set up for the demonstration license are retained to make it easier to transition to a licensed Cisco WCS Navigator. The Cisco WCS Navigator Demonstration License 30 day period begins on the day the license is downloaded. Cisco TAC support is not available for the Cisco WCS Navigator Demonstration License. An overview of the process to procure and install the Cisco WCS Navigator Demonstration License **AIR-NAVIGATOR-DEMO-K9** is in Figure 8.

Figure 8. Overview of Cisco WCS Navigator Demonstration License Procurement and Installation Process

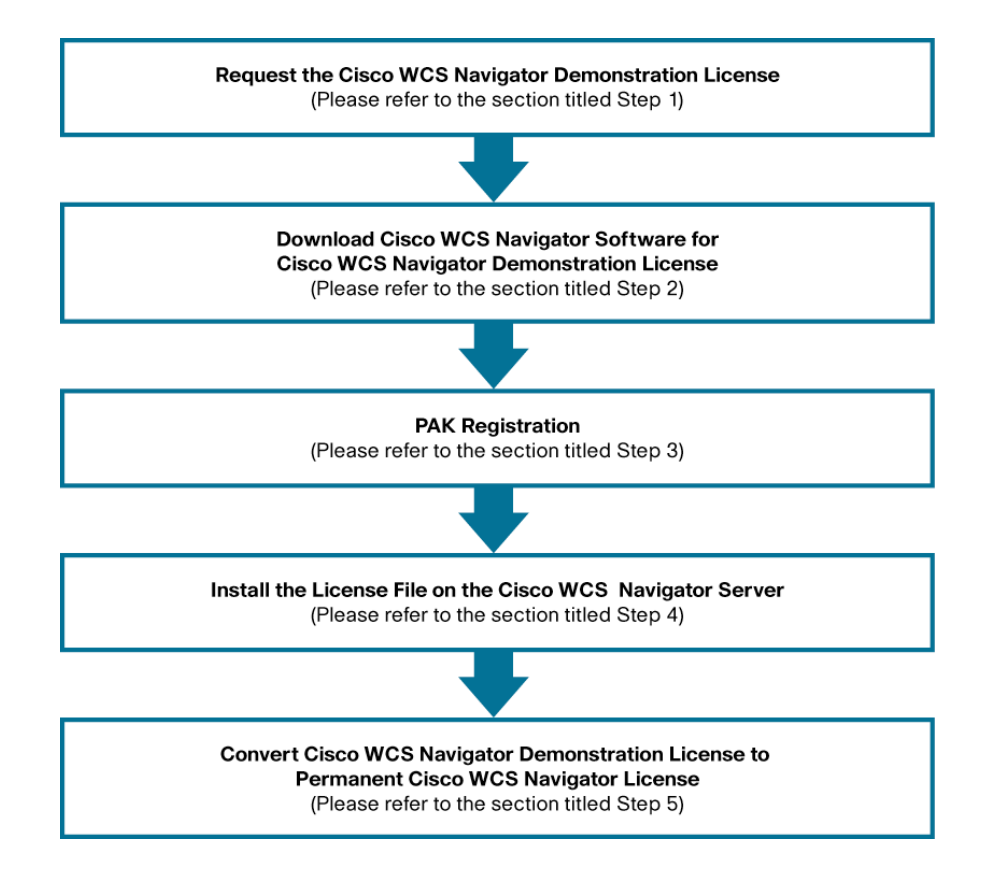

## Step 1: Request the Cisco WCS Navigator Demonstration License

The Cisco WCS Navigator Demonstration License **is only available as a software download** from Cisco.com. Customers downloading the Cisco WCS Navigator Demonstration License will directly receive, by e-mail, the Cisco WCS Navigator license. Customers will need to provide their contact information and the host name of their server during registration of the Cisco WCS Navigator Demonstration License.

Please follow these steps to request the Cisco WCS Navigator demonstration license.

- 1. Go to <u>http://www.cisco.com/go/license</u> or <u>https://tools.cisco.com/SWIFT/Licensing/PrivateRegistrationServlet</u>.
- 2. Go to box titled "Licenses Not Requiring a PAK"
- 3. Click on link titled "here for available licenses" (Figure 9).

Figure 9. Download Cisco WCS Navigator Demonstration License—Screen #1

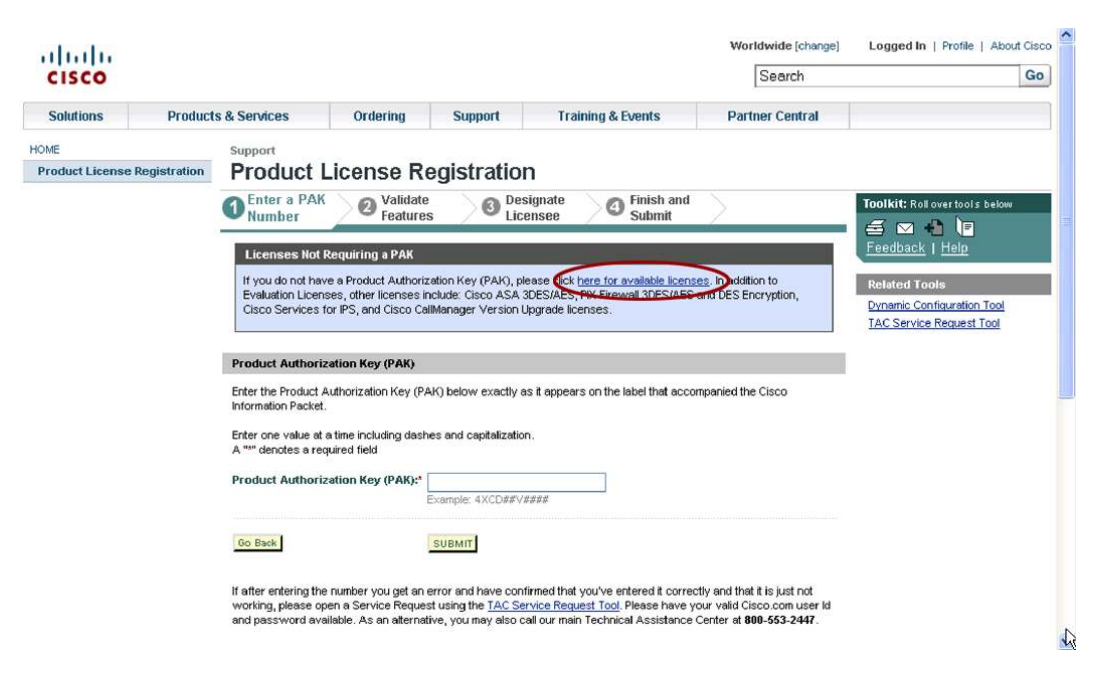

 Select Wireless Control System (WCS) Navigator Demo License > Wireless Control System (WCS) Navigator (Figure 10).

| CISCO                                  |              |                                                                 |                                                       |                                         | Search                                          | Go              |                                                                                     |
|----------------------------------------|--------------|-----------------------------------------------------------------|-------------------------------------------------------|-----------------------------------------|-------------------------------------------------|-----------------|-------------------------------------------------------------------------------------|
| Solutions                              | Product      | ts & Services                                                   | Ordering                                              | Support                                 | Training & Events                               | Partner Central |                                                                                     |
| HOME<br>Product License                | Registration | Support<br>Product                                              | License Ro                                            | egistratio                              | n                                               |                 |                                                                                     |
|                                        |              | <b>1</b> Select<br>License<br>Select from the fol               | Design<br>License     License     lowing Cisco Softwa | ate<br>ee 3 Su<br>re Registration links | wiew and<br>bmit                                |                 | Toolkit: Roll over tools below<br>Toolkit: Roll over tools below<br>Feedback   Help |
|                                        |              | Name                                                            |                                                       |                                         | License                                         |                 | Related Tools                                                                       |
|                                        |              | Cable Broadba                                                   | nd Troubleshooter<br>ense                             | r                                       | 60-Day Demo License                             |                 | Dynamic Configuration Tool<br>TAC Service Request Tool                              |
|                                        |              | Network Mgm                                                     | Products                                              |                                         |                                                 |                 |                                                                                     |
|                                        |              | Access Registra                                                 | r 4.0 Demo                                            |                                         | Cisco Access Registrar 4.0                      |                 |                                                                                     |
| Access Re                              |              |                                                                 | r 4.1 Demo                                            |                                         | Cisco Access Registrar 4.1                      |                 |                                                                                     |
|                                        |              | Cisco Application Networking Manager - Demonstration<br>Version |                                                       |                                         | Manager - Demonstration                         |                 |                                                                                     |
|                                        |              | Cisco Enhanced Device Interface Cisco Enhanced Device Interface |                                                       |                                         |                                                 | ace             |                                                                                     |
| Cisco/Vorks Network Compliance Manager |              |                                                                 | CiscoWorks Network Compliance Manager                 |                                         |                                                 |                 |                                                                                     |
|                                        |              | Net Flow Collecto                                               | or - Demonstration Ve                                 | ersion                                  | NetFlow Collector - Demonstra                   | tion Version    |                                                                                     |
|                                        |              | Wireless Control                                                | System                                                |                                         | Wireless Control System<br>30 day trial license |                 |                                                                                     |
|                                        | <            | Wireless Control                                                | System (VVCS) Navig                                   | jator Demo License                      | Wireless Control System (WC                     | S) Navigator    |                                                                                     |

- 5. Fill out the following forms on the screens that follow:
  - Registration forms: Make sure the correct host name of the customer supplied Cisco WCS Navigator server is entered. Customers supply their own server for Cisco WCS Navigator.
  - Email request form.
- 6. An email titled "WCS Navigator product" from <a href="mailto:licensing@cisco.com">licensing@cisco.com</a> will be sent to the email address(es) entered on the registration page.

## Step 2: Download Cisco WCS Navigator Software for Cisco WCS Navigator Demonstration License

Customers must download **and** install the Cisco WCS Navigator software image to activate the Cisco WCS Navigator Demonstration License. The email that is sent from Cisco licensing **does not** contain the Cisco WCS Navigator software image. Please follow Step 2: Download Cisco WCS Navigator Software from the Procuring and Installing Cisco WCS Navigator Licenses section above to download the Cisco WCS Navigator software image.

#### Step 3: PAK Registration

Customers **do not** need to go to the PAK Website to register their Cisco WCS Navigator Demonstration License. PAK certificate registration is automatically completed during the Cisco WCS Navigator Demonstration License registration process when the customer enters the host name of their server.

#### Step 4: Install the License File on to the Cisco WCS Navigator Server

Please follow the steps below to correctly install the demonstration license file on to your Cisco WCS Navigator server.

- Load the Cisco WCS Navigator software onto the customer supplied Cisco WCS Navigator server.
- 2. Open the email received from licensing@cisco.com titled "WCS Navigator product"
- Follow the instructions in the email to activate the Cisco WCS Navigator Demonstration License.

Note: Cisco TAC support is not available for the Cisco WCS Navigator Demonstration License.

# Step 5: Convert the Cisco WCS Navigator Demonstration License to a Permanent Cisco WCS Navigator License

Customers can upgrade the Cisco WCS Navigator Demonstration License to non-expiring licenses at anytime during the 30 day trial period. All WLAN configuration information created in the original installation will be retained during these upgrades. Customers wishing to upgrade the demonstration license to non-expiring licenses with higher access point quantities may do so by purchasing one of the Cisco WCS Navigator license SKUs from the <u>Cisco Ordering Tool</u>.

## Help for Cisco WCS Navigator Licensing Issues

For technical support related to licensing please contact Cisco TAC at (800) 553-2447 or tac@cisco.com. For licensing order related issues please contact Cisco customer service at http://www.cisco.com/go/customerservice.

## Summary

Cisco WCS Navigator is ideal for large-scale enterprise WLAN deployments with multiple, geographically diverse Cisco WCS management platforms. It delivers an innovative solution for enhanced scalability, manageability, and visibility of large-scale implementations of the Cisco Unified Wireless Network. Cisco WCS Navigator provides reliable visibility of all Cisco WCS management platforms, including connected Cisco Aironet lightweight access points, Cisco wireless LAN controllers, Cisco Wireless Location Appliances, and authorized and unauthorized 802.11 devices.

## **For More Information**

For more information about Cisco WCS Navigator, visit: http://www.cisco.com/en/US/products/ps7305/index.html

To order Cisco WCS Navigator SKUs, visit the Cisco Ordering Tool at: http://www.cisco.com/en/US/ordering/index.shtml

To request the free Cisco WCS Navigator Demonstration License, visit <u>http://www.cisco.com/go/license</u> or <u>https://tools.cisco.com/SWIFT/Licensing/PrivateRegistrationServlet</u>.

## **Appendix A: Product Authorization Key Information**

## **Product Authorization Key Certificate**

All Cisco WCS Navigator SKUs require a PAK certificate to register the Cisco WCS Navigator license. The PAK certificate allows customers to receive a Cisco WCS Navigator license. It is used to register Cisco WCS Navigator and generate license files. The PAK certificate will arrive by U. S. mail.

**Note:** PAK certificate registration is automatically completed during the Cisco WCS Navigator Demonstration License registration when the customer enters the host name of their server.

#### Activating Cisco WCS Navigator Licenses Using the PAK Certificate

After the customer completes the PAK registration, the Cisco WCS Navigator license files are emailed to the customer. Customers will receive an email from <u>licensing@cisco.com</u> within an hour after they have completed their PAK registration. All customers must go to the licensing Website listed on their PAK certificate to complete their Cisco WCS Navigator registration. The PAK certificate provides clear instructions on how to complete the Cisco WCS Navigator licensing process (Figure 11).

**Note:** If you do not receive an email from <u>licensing@cisco.com</u> within an hour after you have completed your PAK registration, please check your junk email folder. Some email servers may filter this email and place it in your junk email folder. If you cannot find or did not receive your license file, please contact Cisco TAC at (800) 553-2447 or <u>tac@cisco.com</u>.

**Note:** All customers that purchase Cisco WCS Navigator from Cisco.com must activate their Cisco WCS Navigator license by registering at the licensing Website. Cisco WCS Navigator will not be activated until the PAK registration process is completed and the emailed license files have been entered into the installed Cisco WCS Navigator.

Figure 11. Sample PAK Certificate

```
Product Name: WCS-NAV-K9Product Qty: 1Product Authorization Key: 1277646C65BPlease log into the following Website to complete your registration<br/>and receive your license key/file.http://www.cisco.com/go/license
```

#### **Changing PAK Certificate Host Name**

Because the Cisco WCS Navigator license is tied to the host name of the server where Cisco WCS Navigator is installed, it is important to enter the correct host name during the PAK registration process. If the host name of the server where a Cisco WCS Navigator license is installed needs to be **changed** after PAK registration, please call Cisco TAC at (800) 553-2447 and request a Cisco WCS Navigator host name change.

**Note:** Cisco TAC will **change the host name** of the server that is associated with the registered PAK certificate. Cisco TAC **will not** issue a new PAK certificate. Only one host name can be associated per PAK certificate.

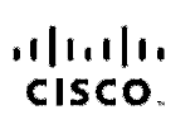

Americas Headquarters Cisco Systems, Inc. 178 Wost Teamer Drivo San Joso, CA 95134-1706 USA www.cisco.com Tel:405.525-4000 300.533 http://d537/ Tex:405.527-0683 Asic Paoffic Headquartens Cisco Systems, Inc. 185 Bob noon Road #28-01 Capital Towor Singapore 059312 www.deco.com Tel:-45 6317 7777 Tel:-65 6317 7777 Europe I-eadquarters Class Systems International BV Heer orborgpark Hear orborgwog (3-19 1101 CH Amsterdam The Netherlands www-aurope class.com 161:331 020 360 020 0/91 Fax:131 020 357 1100

Cisco has more than 200 offices worldwide. Addresses, phone numbers, and fax numbers are listed on the Cisco Website at www.cisco.com/go/offices.

©2007 Olsco Systems, Inc. All rights reserved. COVP the Glaco logo and the Glaco Boydere Bridge logo are trademarks of Claco Systems, Inc. All rights reserved. COVP the Glaco Boyder the Claco Boydere Bridge logo are trademarks of Claco Systems, Inc. and Access Register Alronet, BMX, Calayst, CODP, COLE, COMA, CONP COSP Olsco, the Claco Calified Informativer's Excert logo, Claco Press, Claco Systems, Cagital, the Claco Systems (Inc. at Access Register Alronet, Bridge Logo, Claco Systems, Inc., and Access Register Alronet, BMX, Calayst, CODP, COLE, COLA, CONP COSP, Olsco, the Claco Calified Informativer's Excert logo, Claco Press, Claco Systems, Cagital, the Claco Systems logo, Claco Unity, Distortiser/Boyder, EtherOburnet, Clare State State, Society, Science, Farty, Inc. State State, Tele, Tollow, Ned State, Society, Clack State, Clack, State, Clack, Clare, Farty, Inc. State, State, Clack, Clare, State, State, Clack, Clare, State, Clack, Clare, State, Clare, Clare, Clare, Clare, Clare, Clare, Clare, Clare, Clare, Clare, Clare, Clare, Clare, Clare, Clare, Clare, Clare, Clare, Clare, Clare, Clare, State, Clare, Clare, Cla

All other bademarks mentioned in this document or Website are the property of their respective owners. The use of the word partner does not imply a batheriship relationship between Clase and any other company (0705R)

Printed in USA

C78-409455-00 5/07